## Enable Adobe Reader as Default PDF Reader in Chrome or Firefox

Both Chrome and Firefox use a built-in PDF viewer that is known to not load or print blank pages of some PDFs. If this is the case you can switch to the Adobe Reader plugin by doing the following on the appropriate browser:

## Chrome

Open Chrome and type <u>chrome://plugins</u> in the address bar and press Enter.

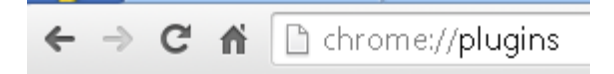

Locate **Chrome PDF Viewer** in the list and uncheck <u>Always Allowed</u> and click on the <u>Disable</u> link.

Now locate Adobe Reader and click on the Enable link and check Always Allowed.

Close Chrome and reopen.

| Chrome PDF Viewer                                                                                                    |
|----------------------------------------------------------------------------------------------------|
| Disable 🖉 Always allowed                                                                                                    |
| ClickOnce plugin for Chrome - Version: 1.2.1.0<br>Provides ClickOnce support for Google Chrome                                        |
| Disable 🔲 Always allowed                                                                                                    |
| ActiveTouch General Plugin Container - Version: 29, 1, 2013, 906<br>ActiveTouch General Plugin Container Version 105                  |
| Disable 🔲 Always allowed                                                                                                    |
| Native Client                                                                                                    |
| Disable Always allowed                                                                                                    |
| <b>QuickTime Player</b> (5 files) - Version: 7.7.5 (1680.95.13)<br>The QuickTime Plugin allows you to view a wide variety of multimed |
| Disable Always allowed                                                                                                    |
| Microsoft Office (2 files) - Version: 14.0.4730.1010<br>Office Authorization plug-in for NPAPI browsers                               |
| Disable Always allowed                                                                                                    |
| Adobe Reader - Version: 10.1.10.18 (Disabled)<br>Adobe PDF Plug-In For Firefox and Netscape 10.1.10                                   |
| Enable Always allowed                                                                                                    |

## **Firefox**

Open Firefox and select the Open menu in the upper right. From the Open menu select Options.

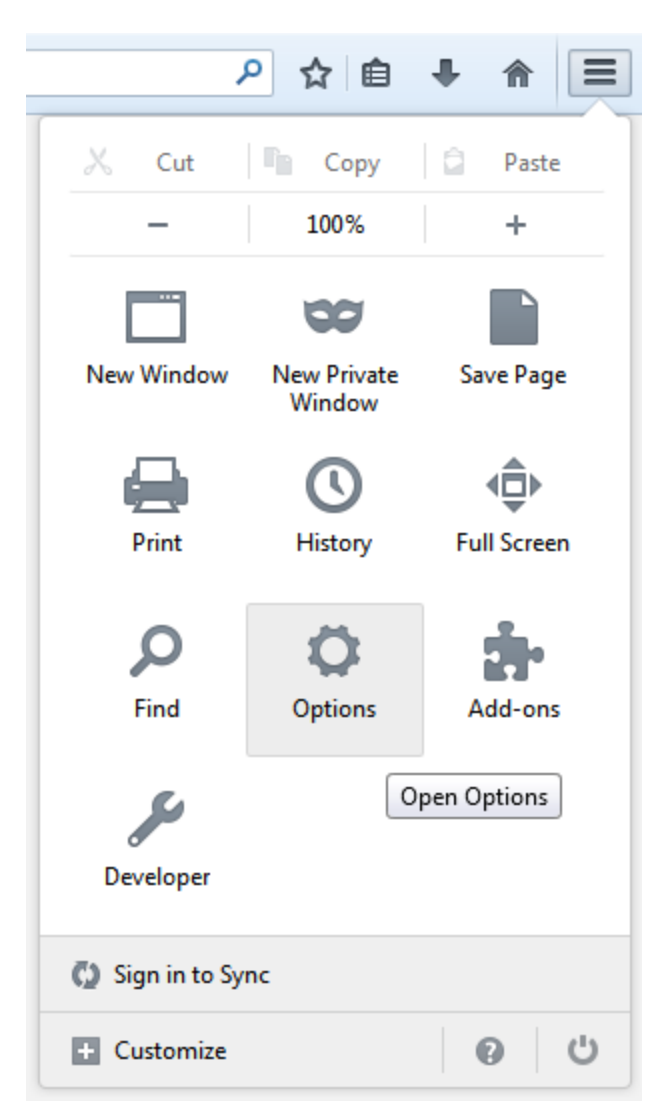

From the Options menu select Applications.

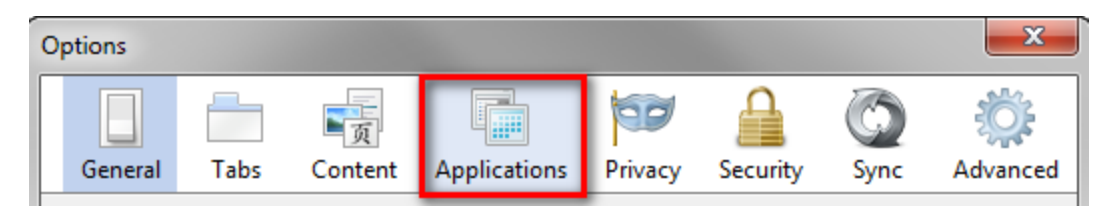

From the **Applications** windows find <u>Portable Document Format (PDF)</u>. From the drop down options on the right select use <u>Adobe Reader (in Firefox)</u>.

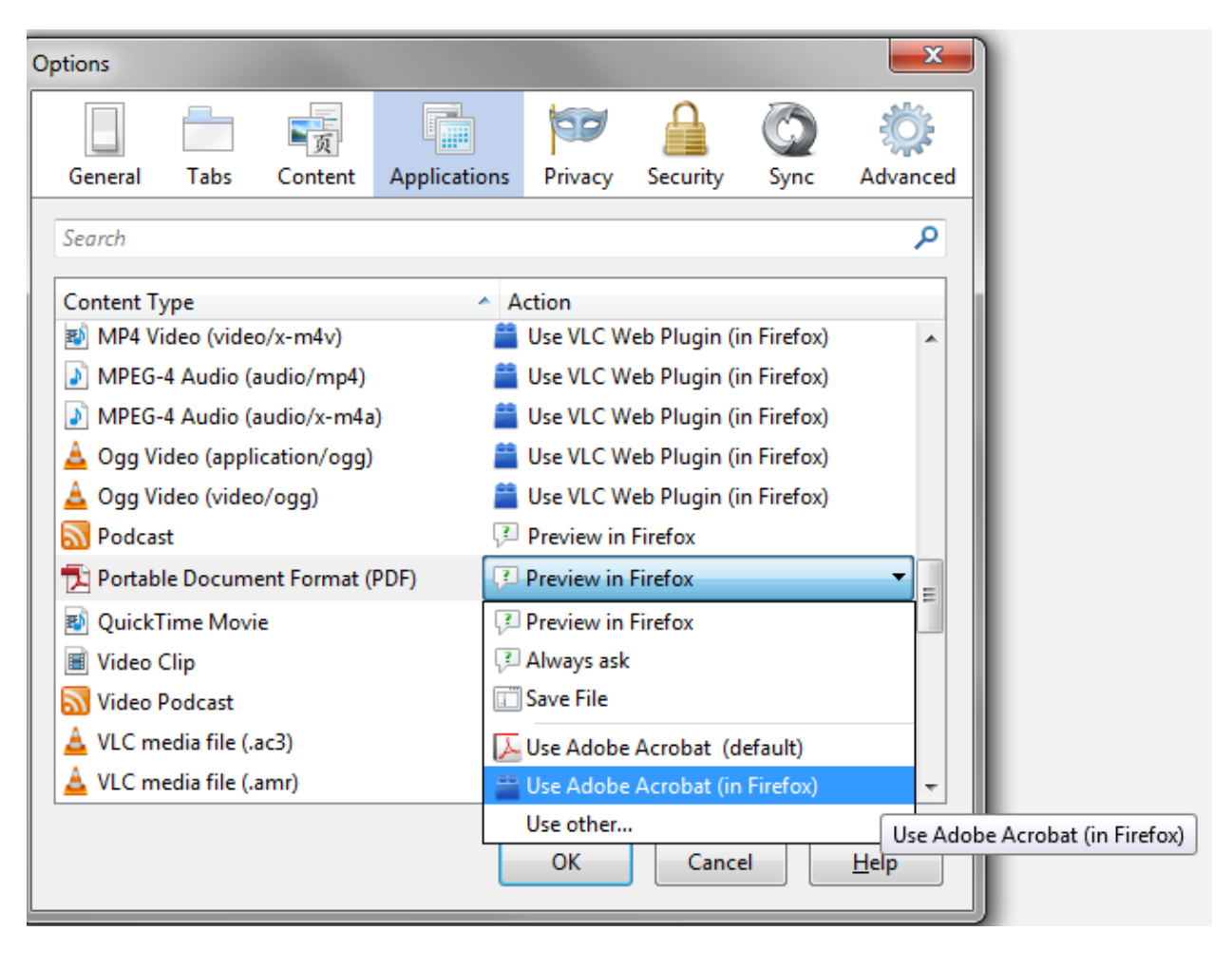

Click OK to close the **Options** window and then close/open Firefox.